- 1. Включите **JAWS или NVDA** и войдите в <u>My Health Online</u> с помощью поддерживаемого веб-браузера.
- 2. После входа в систему на главной странице My Health Online перейдите на раскрывающийся список-меню встреч (Appointments). Выберите **вариант «Встречи и визиты» (Appointments and Visits)**.
- 3. На странице «Встречи и посещения» (Appointments and Visits) перейдите к запланированному видеовизиту и нажмите кнопку «Подробности для видеовизита [на дату]» (Details for Video Visit on [date]).
- 4. На странице сведений о видеовизите нажмите кнопку «Начать видеовизит» (Begin Video Visit) за 5–10 минут до вашего визита.
- Откроется страница телемедицины Epic Telehealth, на которой автоматически будет проведено тестирование оборудования. При появлении запроса разрешите вашему браузеру доступ к микрофону и камере вашего устройства.
- Если тестирование оборудования прошло успешно, нажмите «Присоединиться к вызову» (Join Call) и дождитесь подключения вашего врача.